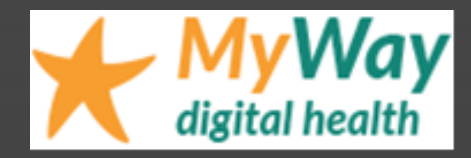

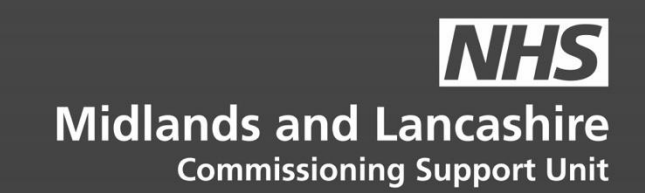

# MyWay Diabetes EMIS Bulk Deactivation

**Instructions for GP Practices** 

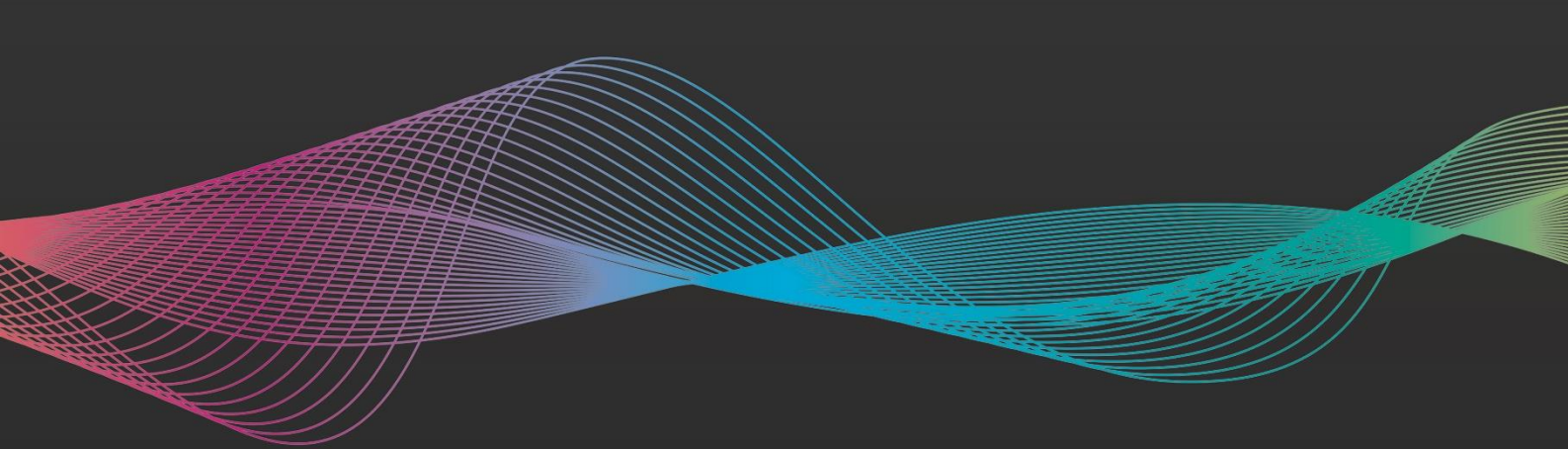

## **Table of Contents**

| Using EMIS Data Sharing Manager to enable MyWay Diabetes | 3 |
|----------------------------------------------------------|---|
| Activate the sharing agreement                           | 3 |
| Deactivate the sharing agreement                         | 5 |
| Further help and support                                 | 5 |

V0.3 20210322

# Using EMIS Data Sharing Manager to deactivate MyWay Diabetes<sup>1</sup>

This guide covers:

- Activating the MyWay Diabetes sharing agreement
  - Deactivating the MyWay Diabetes sharing agreement

#### Activate the sharing agreement

1. Review the Data Sharing Agreement, which is available via the Consent page here: https://mywaydigitalhealth.co.uk/gp-practice-consent-page/

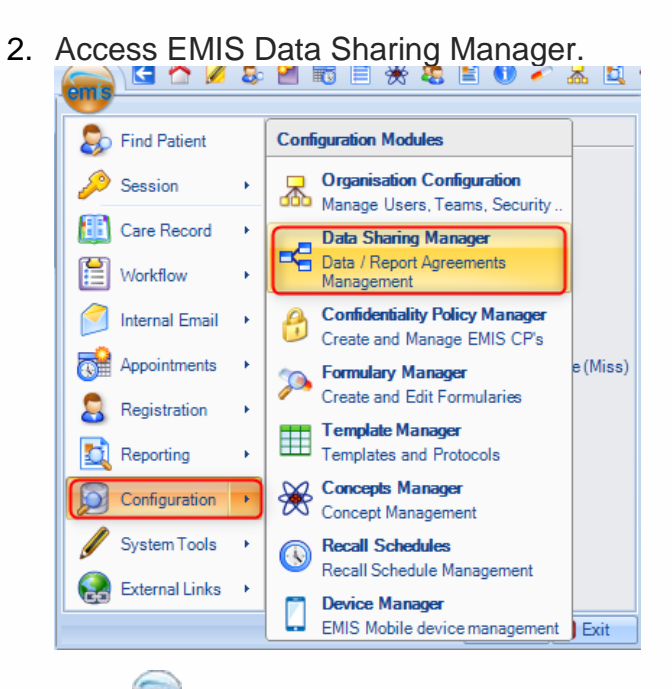

# Click estimation > Data Sharing Manager.

The Data Sharing Manager screen is displayed.

| PRE-REQUISITE:                                                                                       |        |
|----------------------------------------------------------------------------------------------------|--------|
| To access Data Sharing Manager you will need the RBAC B0109 - Local Restricted System Administration | code 🕄 |

<sup>&</sup>lt;sup>1</sup> 'MyWay Diabetes' is the generic name for a service that may appear with slight regional name variations, however these activation instructions remain the same regardless.

3. At the bottom of the navigation pane (running down the left hand side of the Data Sharing Manager module screen), check the tabs to locate the agreement (Care record, Data distribution or Reporting).

#### PLEASE NOTE:

Existing agreements of the selected type are listed in the navigation pane

- Active agreements have a green tick alongside
- Inactive agreements have a red cross alongside

| Organisation Configuration Data S        | Sharin    | g Manager 🛛 C                   | onfidentiality Po     | licy Manager         | Formulary Manager          | Template Manager  | Concep |
|------------------------------------------|-----------|---------------------------------|-----------------------|----------------------|----------------------------|-------------------|--------|
| 🗸 🗶 🖉 🚺                                  |           |                                 |                       |                      |                            |                   |        |
| Activate Deactivate Properties           | ly .      | Enterprise                      | Show Ended            |                      |                            |                   |        |
| Agreement Agreement Agree                | ments     | Agreements                      | Agreements            |                      |                            |                   |        |
| Data sharing                             |           | Views                           |                       |                      |                            |                   |        |
| Report Management - 50 SCR - 36          | Me        | edicine Manage<br>Modicino Mana | e <u>ment</u> - 4 (4) | Registratio          | on - 40 <u>Mail Inbo</u> x | <u>×</u> - 1      |        |
| wew phoney worknow items recen           | veu -     | Medicine Mana                   | igement               |                      |                            |                   |        |
| Care Record                              | _         | Blackburn a                     | nd Darwen E           | MISWeb Pilo          | ot (24303)                 |                   |        |
| Sharing my care record                   |           | This agreen                     | nent is curre         | n <b>tly</b> active. |                            |                   |        |
| Blackburn with Danven CD Sederati        |           | Name                            |                       | Blackb               | urn and Darwen EM          | 1ISWeb Pilot (243 | 03)    |
| Blackburn with Darwen GP Federati        | Agreement | Туре                            | Care R                | Care Record          |                            |                   |        |
| Direct Care Decord Data Charing Ag       |           | Description                     |                       | Sharing              | only Summary screer        | n                 |        |
| Eact Lancachire Heapire Care Perer       |           | Date of Agre                    | ement                 | 28-Ma                | r-2012 - 11:31             |                   |        |
| East Lancashire Hospice Care Record.     |           | Role within A                   | Agreement             | Sharin               | g my care record           |                   |        |
| East Lance Union of GDs                  |           |                                 |                       |                      |                            |                   |        |
|                                          |           | Potential or                    | ganisations vie       | wing data            |                            |                   |        |
| ELCCG GPs to ELHT Diabetes Service       |           | Organisati                      | ons                   |                      |                            |                   |        |
| ELCCG GPs to ELHT MSK Service            |           | East Lanca                      | shire Hospitals       | NHS Trust            |                            |                   |        |
| GPs to East Lancashire Hospitals N       |           |                                 |                       |                      |                            |                   |        |
| LCFT Inpatient Service (26689)           |           |                                 |                       |                      |                            |                   |        |
| 🗶 My Way Digital                         |           |                                 |                       |                      |                            |                   |        |
| My Way Digital                           |           |                                 |                       |                      |                            |                   |        |
| Vendleside Care Record Viewing           |           |                                 |                       |                      |                            |                   |        |
| V Rossendale Care Record Viewing         |           |                                 |                       |                      |                            |                   |        |
| 🗶 Share2care eXchange                    |           |                                 |                       |                      |                            |                   |        |
| Viewing other organisation's care record |           |                                 |                       |                      |                            |                   |        |
| Blackburn with Darwen GP Federati        |           |                                 |                       |                      |                            |                   |        |
| East Lancashire Hospice Care Recor       | ~         |                                 |                       |                      |                            |                   |        |
| Care Record                              |           |                                 |                       |                      |                            |                   |        |
| Reporting                                |           |                                 |                       |                      |                            |                   |        |
| Data Distribution                        |           |                                 |                       |                      |                            |                   |        |
| Demographic                              |           |                                 |                       |                      |                            |                   |        |
| CrossOrgTasks                            |           |                                 |                       |                      |                            |                   |        |
| Appointments                             |           |                                 |                       |                      |                            |                   |        |
| Cibrary                                  |           |                                 |                       |                      |                            |                   |        |
| Open API Care Record                     |           |                                 |                       |                      |                            |                   |        |

The Data Sharing Manager Module screen highlighting the My Way Digital Care Record entry

- 4. Select the **My Way Digital** agreement. The details of the agreement are displayed in the right-hand pane.
- 5. On the ribbon, click **Activate Agreement**. The agreement is activated for your organisation (i.e. other organisations can view your data).

#### Deactivate the sharing agreement

1. Access Data Sharing Manager.

Click e > Configuration > Data Sharing Manager.

The Data Sharing Manager screen is displayed.

2. In the navigation pane, click the tab for the appropriate agreement type (Care Record, Data Distribution or Reporting).

Existing agreements of the selected type are listed in the navigation pane.

- 3. In the appropriate section in the navigation pane, click to highlight the agreement you wish to deactivate.
- 4. Note that this also deactivates the Data Sharing Agreement agreed to in the very first step of the instructions in this document

On the ribbon, click **Deactivate Agreement**.

The agreement is deactivated for your organisation (i.e. other organisations *cannot* view your data).

### Further help and support

For further help and support, please send an email including the name of your Practice, and a brief description of the problem to:

mlcsu.academy@nhs.net and / or support@mwdh.co.uk

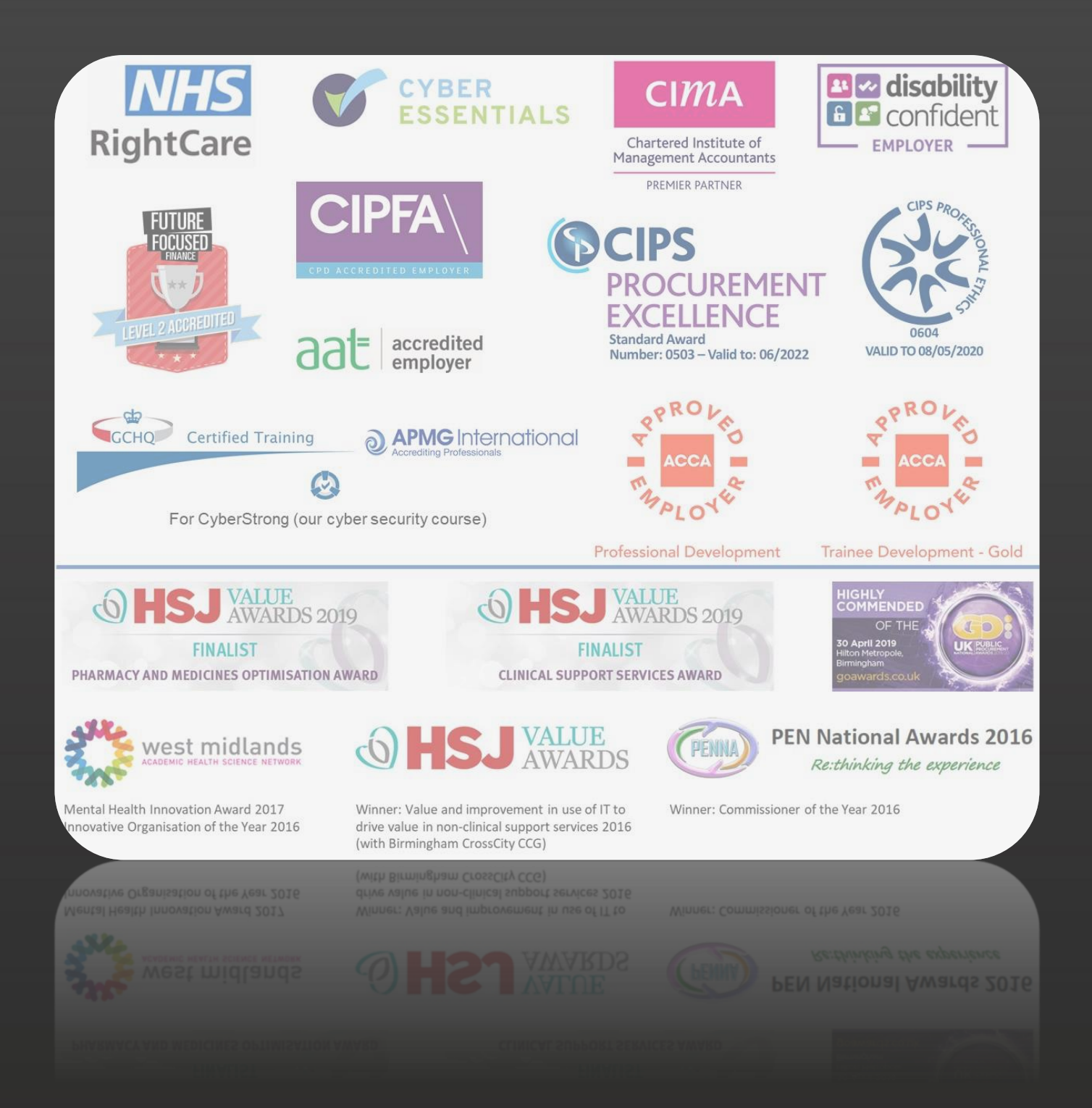

# Get to know us or get in touch

) mlcsu

in

Midlands and Lancashire Commissioning Support Unit

midlandsandlancashirecsu.nhs.uk